| 4H-SPBR Beton- / Spannbetonbrücken                                                                                                    | Detailinformationen         • grafische Eingabe         • Ouerschnitte / Nachweise                                                                                                    |
|----------------------------------------------------------------------------------------------------|----------------------------------------------------------------------------------------------------|
| 4H-SPBR dient zum Nachweis vorgespannter und schlaff<br>bewehrter Massivbrücken (Straßen-, Eisenbahn-, Geh- und<br>Radwegbrücken) n. EC 2, DIN Fachbericht 101/102 u. DIN 4227 | <ul> <li>Vorspannung</li> <li>Spannverfahren</li> <li>Erzeugung Spannstränge</li> <li>Ergebnisvisualisierung</li> </ul>                                                                                                    |
| Seite überarbeitet September 2014 🛛 🛛 🕹 🖉                                                                                                    | Detailnachweispunkte                                                                                                    |
|                                                                                                    | -                                                                                                    |
|                                                                                                    | Handbuch                                                                                                    |
| Ergebnisvisualisierung                                                                                                    | Handbuch                                                                                                    |
| Ergebnisvisualisierung                                                                                                    | Handbuch 🦾                                                                                                    |
| Ergebnisvisualisierung                                                                                                    | Handbuch Kanne Kanne Kan |
| Ergebnisvisualisierung         Infos auf dieser Seite       als pdf         • Deformationsfiguren       i                                                                      | Handbuch       Image: Comparison of the second system         weitere ##-Brückenbauprogr.       •         • Brückenbau Flächenträger       •         • Programmübersicht       •                                                                                                    |

- die Ergebnisvisualisierung dient als visuelles Protokoll und zur Überprüfung der Berechnung mittels grafischer Darstellung der berechneten Zustandsgrößen und abschließend der Ergebniswerte in Form von Extremalwerten und Ausnutzungsgraden
- die Ausgabemöglichkeiten umfassen Darstellungen am Gesamtsystem und in Ebenen sowie linienförmige Grafiken von Einzelobjekten
- Grafiken können als

  - 🔹 Zahlengrafiken .....
  - 🔹 Grenzlinien 🛛 🔶

am Gesamtsystem oder in Ebenen erstellt werden.

- die Ausgabeformen können gemischt werden, so dass z. B. Liniengrafiken in Deformationsdarstellungen eingeblendet werden können
- alle dergestalt individuell erzeugten Darstellungen können für das Statikdokument gesichert und ausgedruckt werden

### Darstellungsfenster der Ergebnisvisualisierung

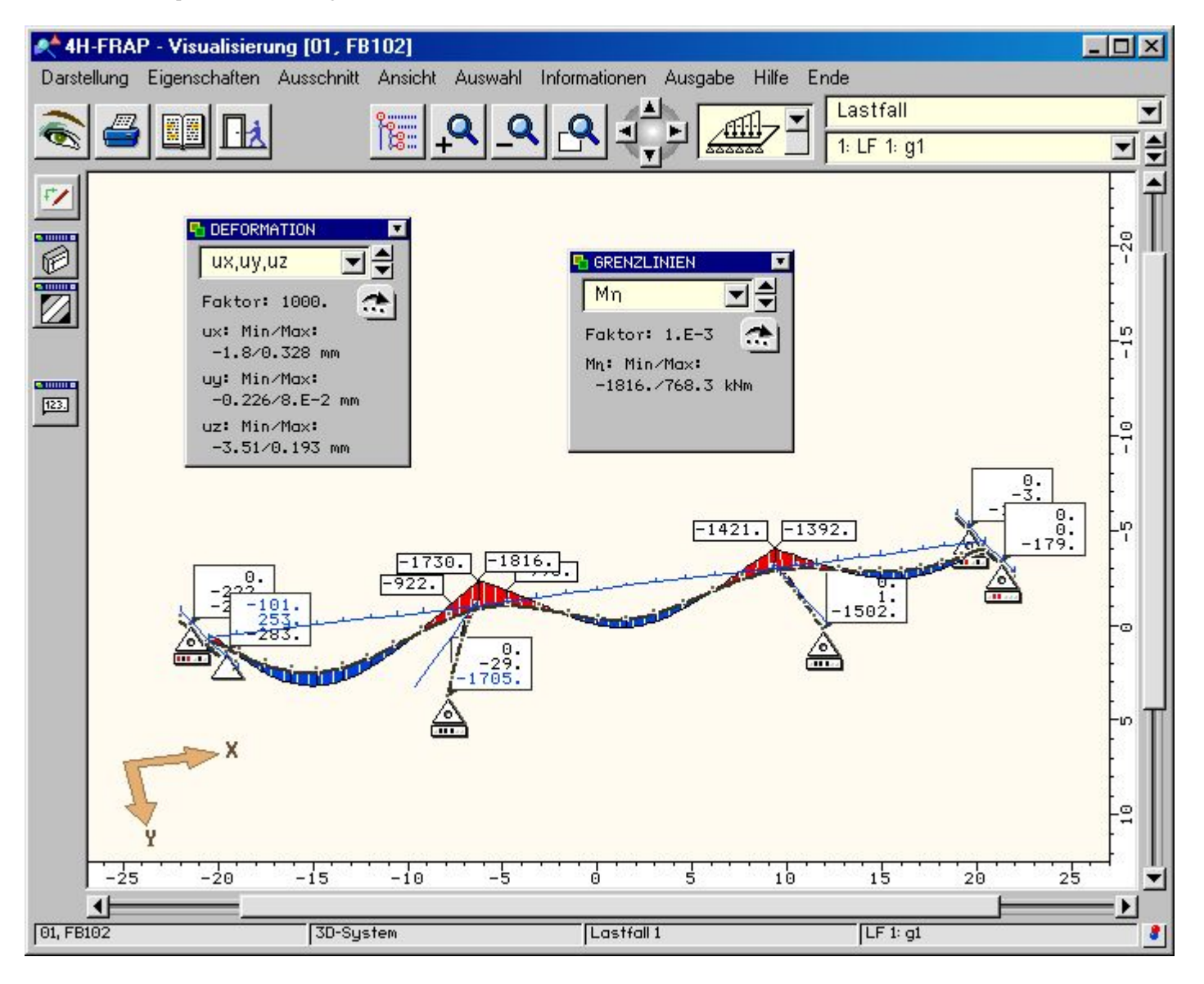

### Ergebnisvisualisierung - Deformationsfiguren

- Darstellungen der Deformationen liefern ein umfassendes Bild über das Verformungsverhaltens eines Systems in einem Lastfall oder einer Lastkombination
- die überhöhten Deformationsgrafiken können mit weiteren Informationen wie das hineingeblendete unverformte System vervollständigt werden
- wenn die Grafiken des Gesamtsystems zu unübersichtlich werden sollten, kann auf die in der grafischen Eingabe festgelegten Ebenen und Gruppen zurückgegriffen werden und die Darstellung auf Teilsysteme reduziert werden
- Ferner können die Deformationen mit den Grenzliniendarstellungen überlagert werden
- die Deformationsfigur ist mit einem Überhöhungsfaktor behaftet, der in der dynamischen Schalttafel neben den auftretenden Höchstwerten der dargestellten Werte protokolliert wird

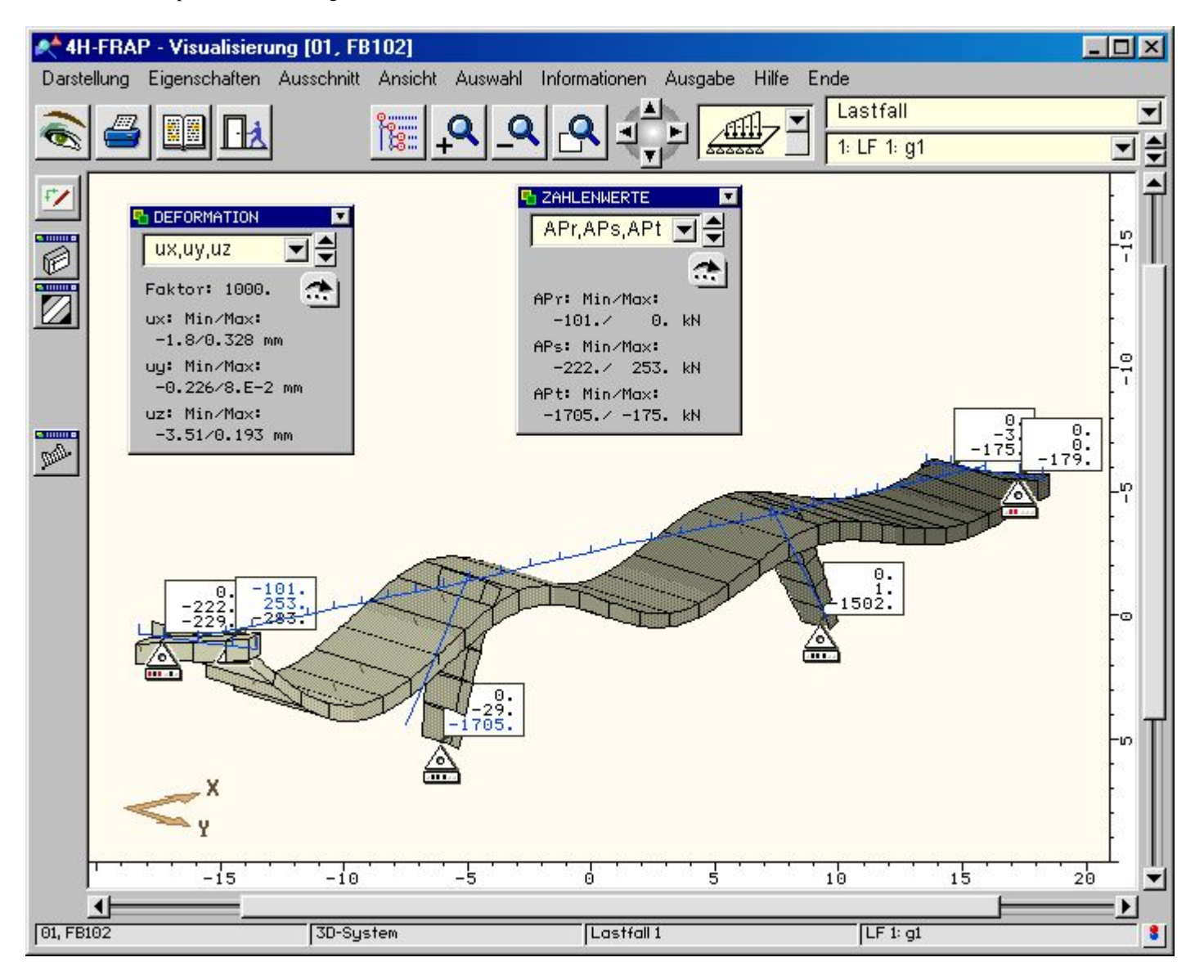

### Ergebnisvisualisierung - Konturflächendarstellungen

- in den Konturflächengrafiken wird von der linienförmigen Darstellung der Stabachsen auf eine flächige Wiedergabe der realen Stabkontur übergewechselt
- hierdurch werden einerseits die Querschnittsrelationen sichtbar und durch Einfärbung der Konturen mit den Größenabstufungen der dargestellten Zustandsgröße lassen sich deren Intensitäten hervorragend aufzeigen
- im folgenden Bild sind die Ausnutzungsgrade für den Tragfähigkeitsnachweis Biegung S/V aufgetragen
- durch Doppelklicken der Stäbe mit der Maus wird auf die Liniengrafiken der Einzelstäbe oder der zu Gruppen zusammengefassten Stabzüge umgeschaltet

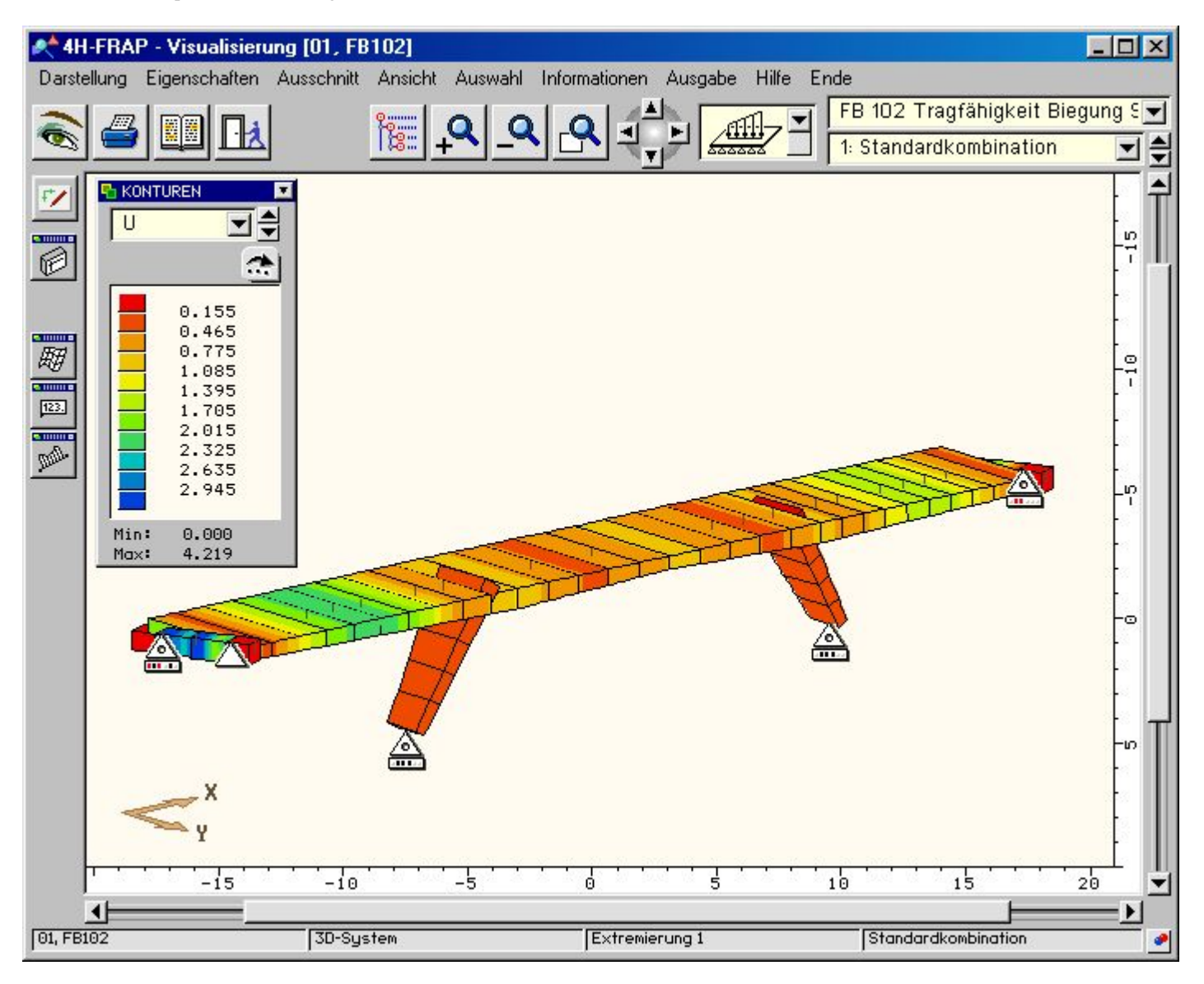

# Ergebnisvisualisierung - Zahlenwertedarstellungen

- Zahlenwertegrafiken geben numerische Informationen zu den auftretenden Lagerreaktionen
- die Reaktionsgrößen der gefesselten Freiheitsgrade werden in kleinen, an die Lagersymbole geheftete Fahnen eingetragen
- das Bild zeigt die Lagerkräfte für die Standardtkombination des Tragfähigkeitsnachweises Biegung S/V
- e die Zahlengrafik ist mit der Konturdarstellung der minimalen Biegemomente um die starke Achse kombiniert

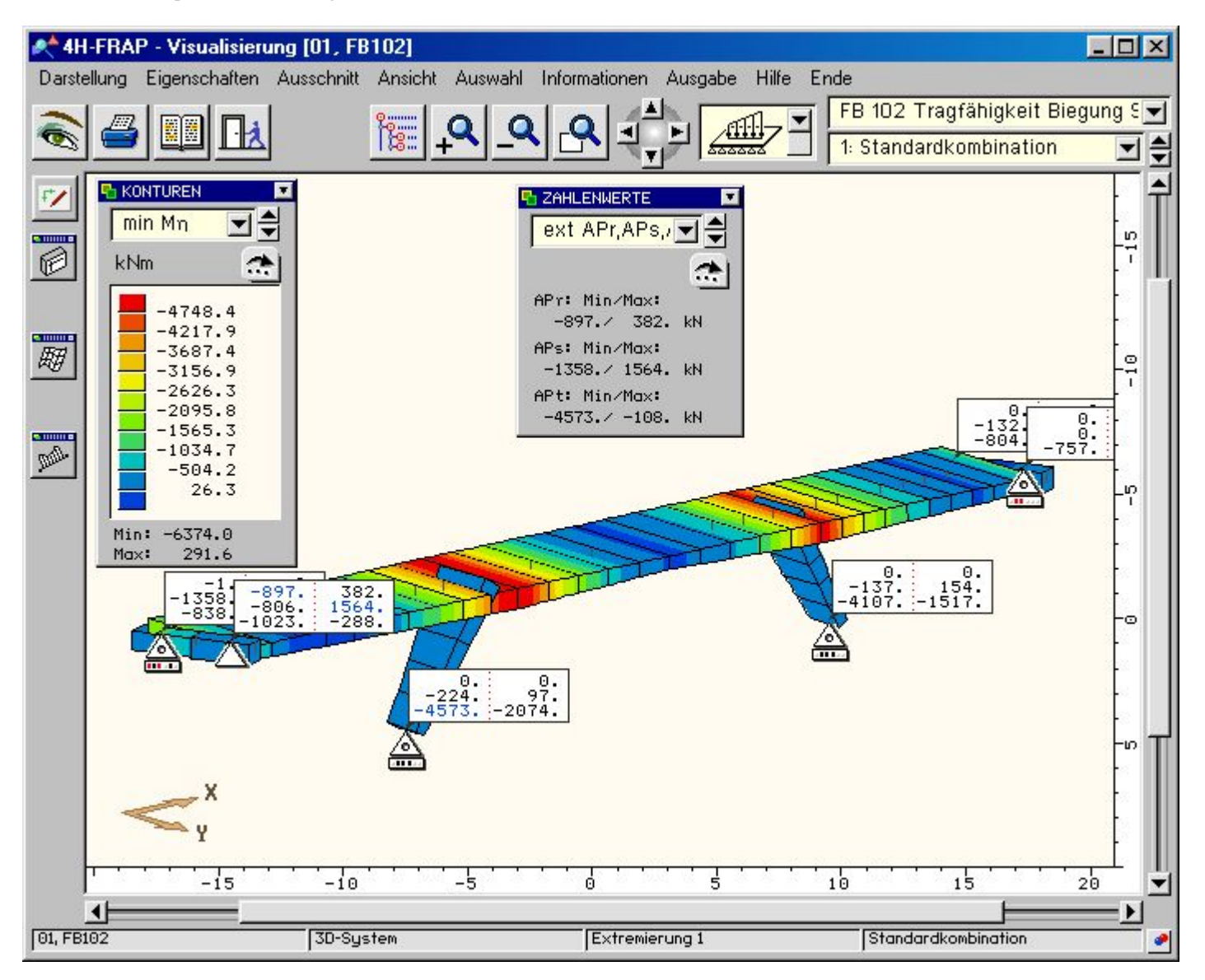

# Ergebnisvisualisierung - Grenzliniendarstellungen

- Forenzlinien bilden die im Bauwesen übliche Darstellung skalerer Größen
- rote Färbung repräsentiert negative und blaue positive Werte
- Vie Grenzliniendarstellungen geben einen guten Überblick über den Verlauf der Beanspruchungen
- die Darstellung zeigt den Verlauf des Ausnutzungsgrades des Tragfähigkeitsnachweises Biegung S/V

4H-SPBR Brückenbaupaket Visualisierung

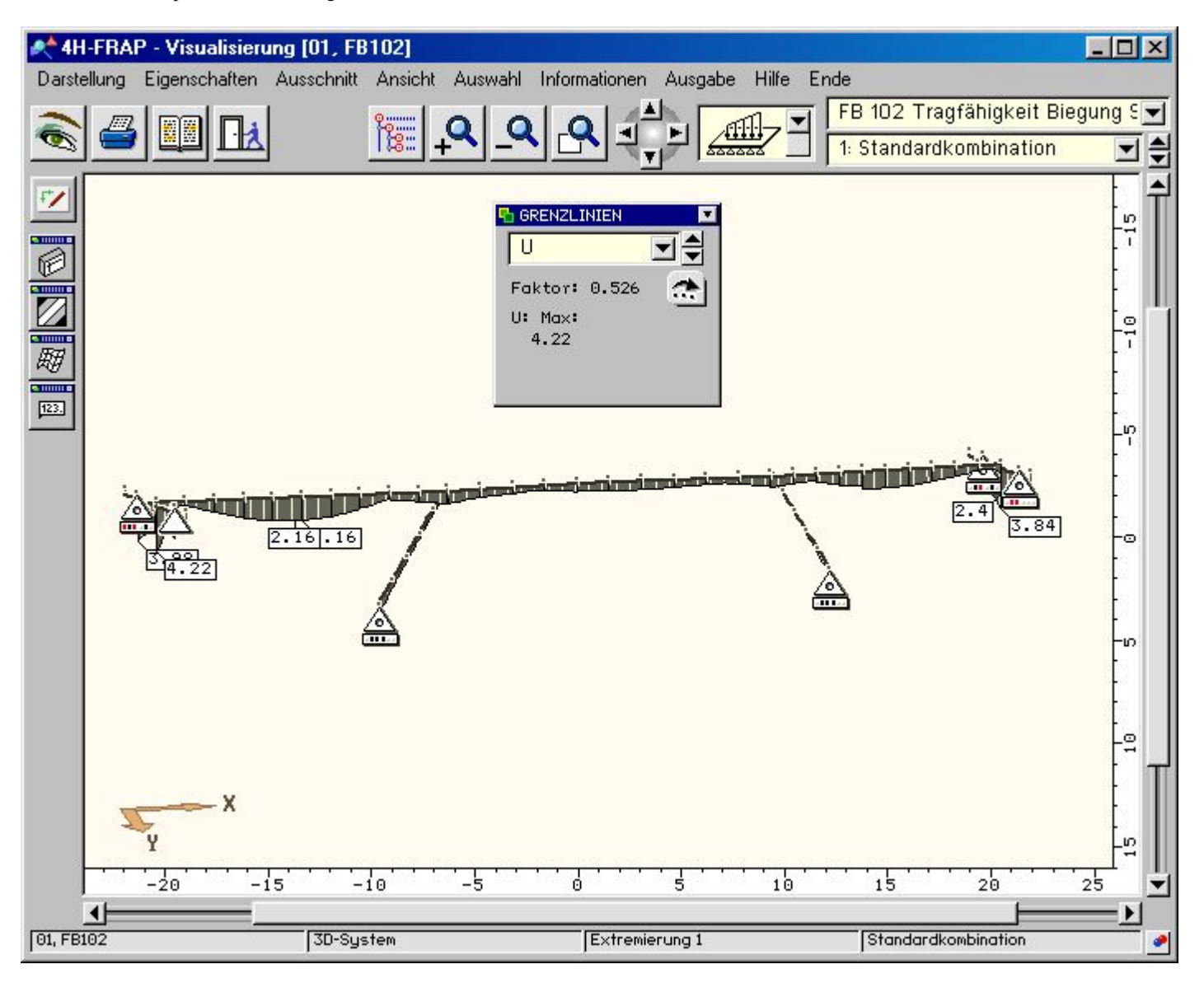

# Ergebnisvisualisierung - Liniengrafiken

- Liniengrafiken ergänzen die Gesamtsystemdarstellungen und geben einen Überblick über alle Zustandsgrößen und Nachweisergebnisse eines Einzelstabes oder einer Stabgruppe
- hierfür stehen auch wieder die in der grafischen Eingabe erstellten Gruppenbildungen zur Verfügung
- im Darstellungsfenster der folgenden Abbildung werden Schnittgrößen und Ausnutzungsgrad f
  ür den Hauptträger gezeigt
- im rechten Bereich werden die Lokalisation und der Richtungssinn der Gruppe im Gesamtsystem protokolliert

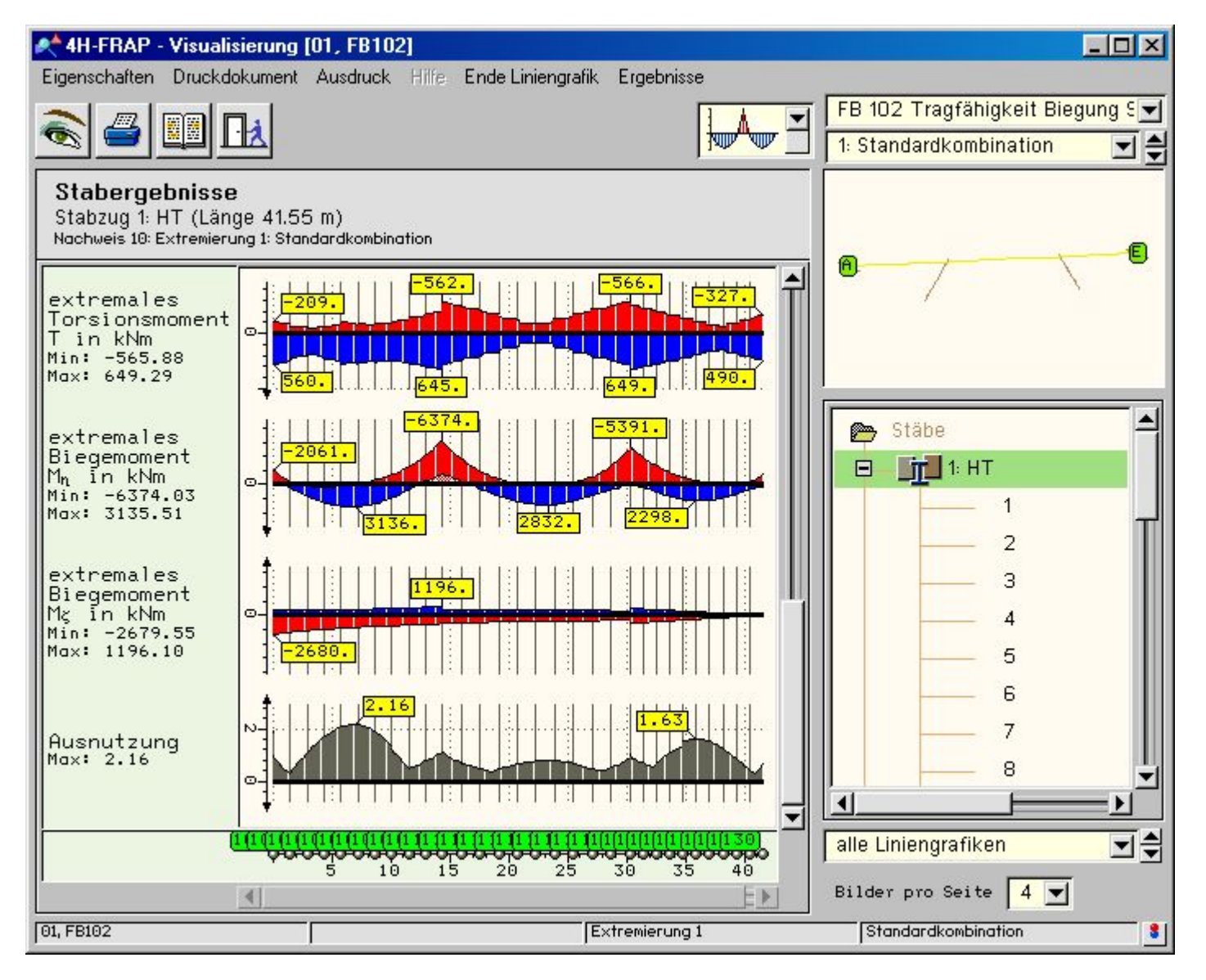

# Ergebnisvisualisierung - Tabellen

- in Tabellen zusammengestellte Zahlenwerte sind eine hervorragende Ergänzung der grafischen Darstellungen
- hier können führende Zahlenwerte mit ihren zugehörigen Werten übersichtlich abgelesen werden
- Vie Objektauswahl erfolgt ananlog zu den Liniengrafiken über den Baum im rechten Bereich des Fensters

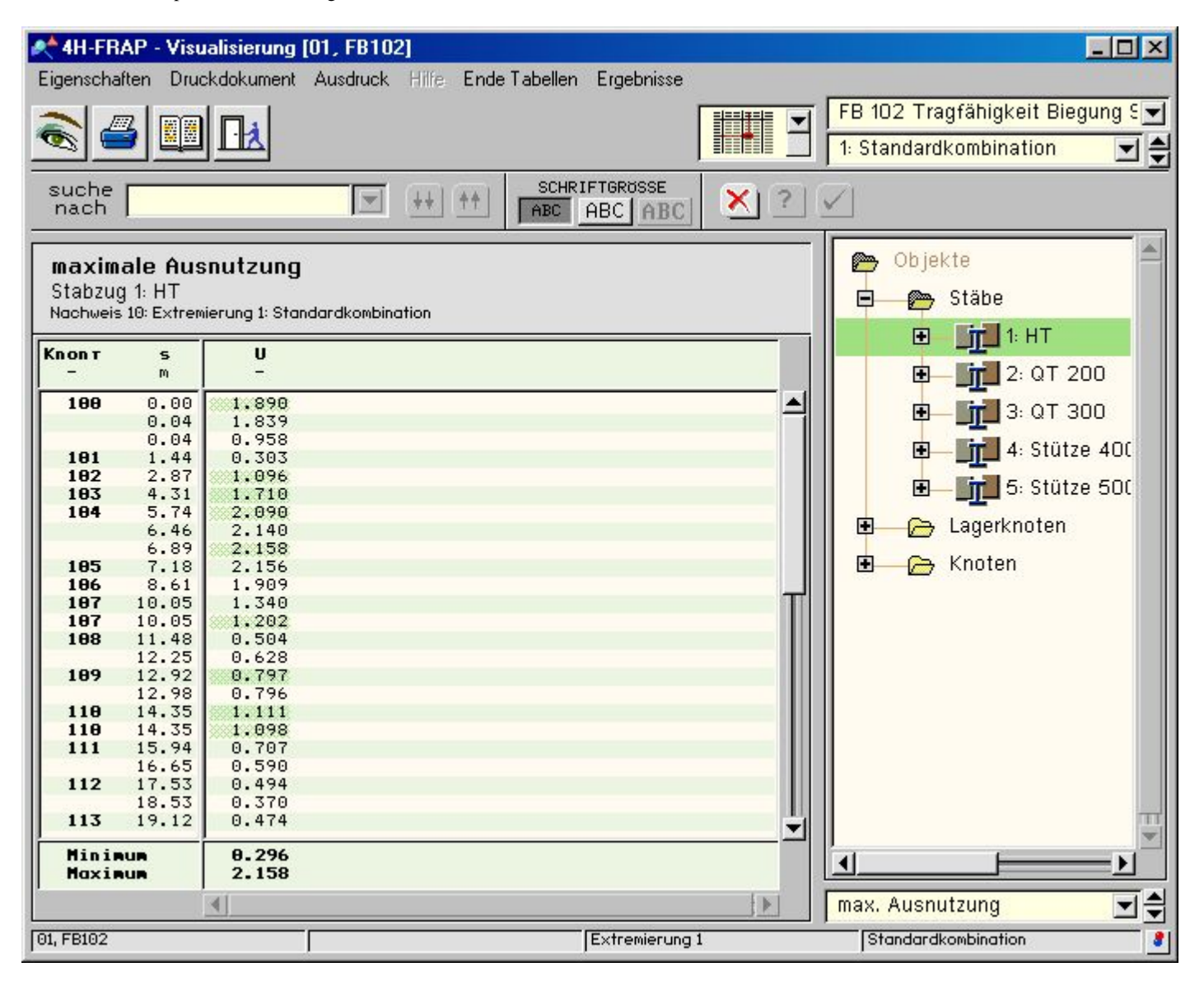

Ŧ

zur Hauptseite 4H-SPBR, Brückenbaupaket

© pcae GmbH Kopernikusstr. 4A 30167 Hannover Tel. 0511/70083-0